#### Midi Libre L'INDEPENDANT Liens sponsorisés : mode d'emploi Votre publicité en ligne en quelques clics ! Votre campagne publicitaire sur les sites L'INDEPENDANT.com midilibre.com et/ou lindependant.com Midi Libre.com ante à partir de 75€ par mois ! IETEO 🌁 19' 10 N REGEN PRANCE Une communication ciblée Exclusif Le prof de Juvignac : « Il nous aurait tués tous les trois » sur votre zone de diffusion : choisissez la commune Vous. Fernand Bistro Montpellier Notre restaurant est ouvert tous les jours www.bistro-fernand-montpellier.com ou le département qui correspond à votre Espace Antiquités Antiquités - Déco - Design - Services stratégie ! . www.espace-antio

En quelques clics vous maîtrisez votre campagne publicitaire en créant vous-même votre accroche.

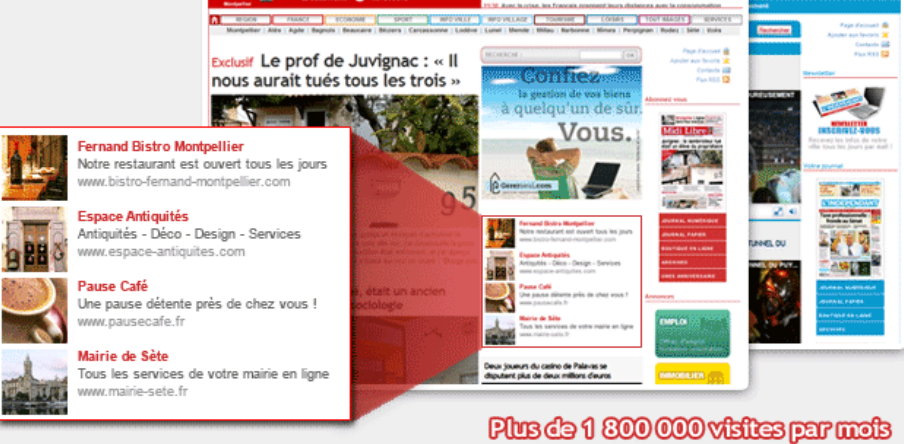

Liens sponsorisés : emplacements

- Créez votre annonce
- - Gérez votre compte
  - Les tarifs

Liens sponsorisés : emplacements

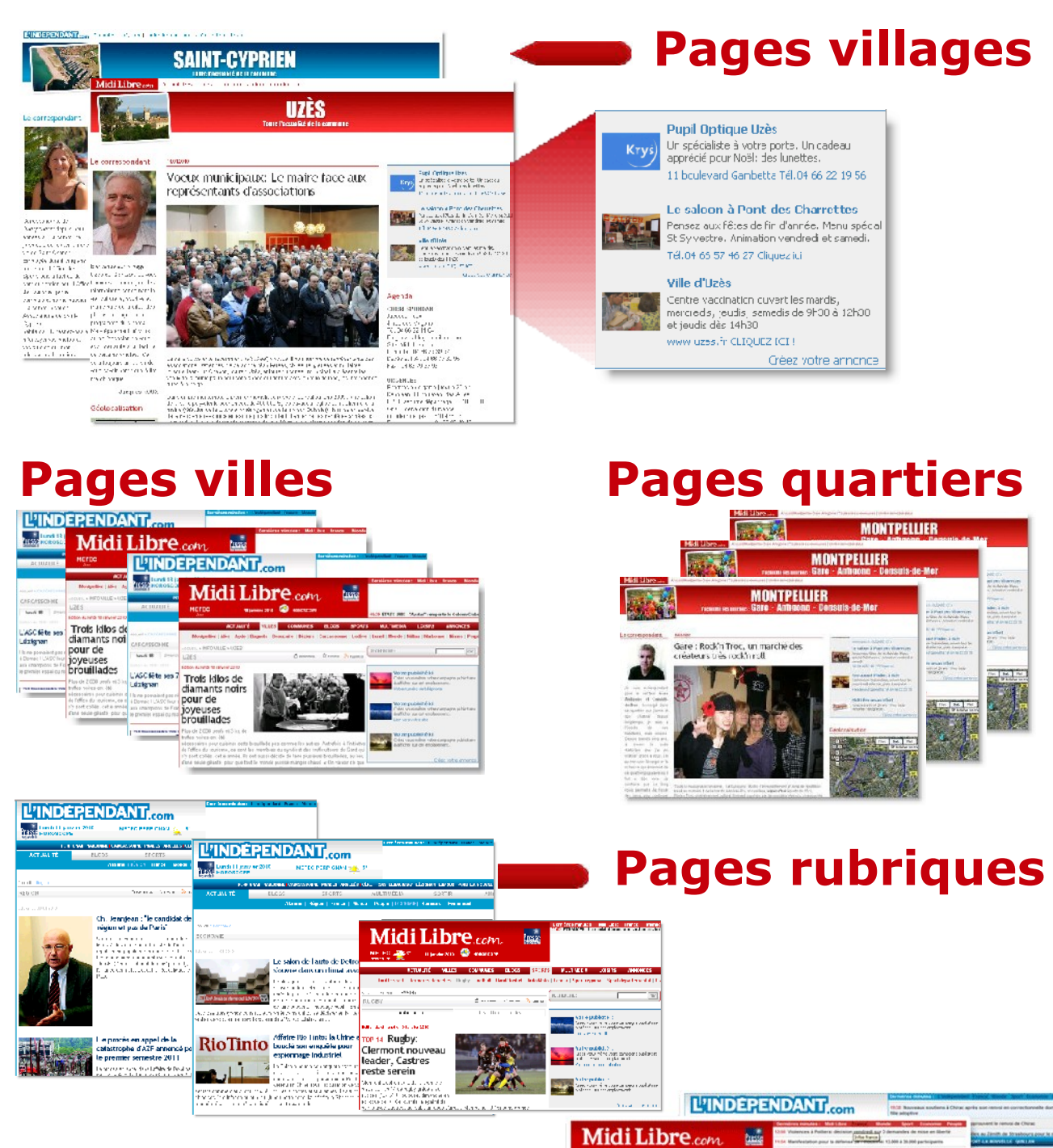

### **Pages d'accueil**

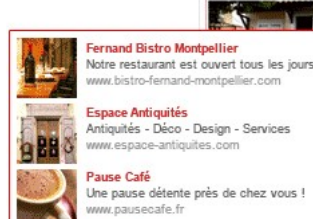

Espace Antiquités Antiquités - Déco - Design - Services

4ETEO 🌁 19" 22 uniden 2005 🥝 REGOV PALACE SCOOLS NOT BOOMEST Exclusif Le prof de Juvignac : « Il nous aurait tués tous les trois »

Vous.

-

the second

100

or preferring the 100

1

Pause Café Une pause détente près de chez vous ! ww.pausecafe.fr

Mairie de Sète us les services de votre mairie en lig w.mairie-sete.fr

Liens sponsorisés : mode d'emploi

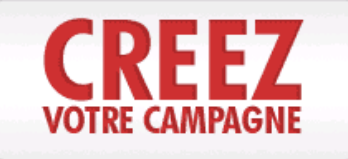

### Allez dans l'espace Création de campagne

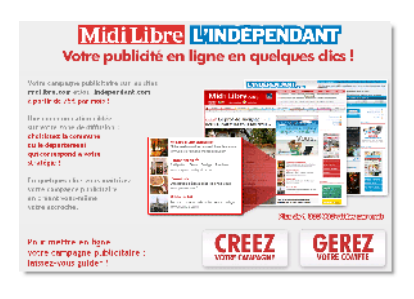

- Rendez-vous à l'adresse : http://www.journauxdumidi.com/purl
- Cliquez sur Créez votre campagne.

Etape 1

Accès

Sélectionnez votre zone de diffusion

1 . Sélectionnez les pages sur lesquelles vous souhaitez apparaître Comment faire?

| Pages communes:                                        |                                                        |
|--------------------------------------------------------|--------------------------------------------------------|
| Hérault ⊕<br>Gard ≞<br>Pyrénèes-Orientales ⊕<br>Aude ⊕ | Sélectionnez vos pages                                 |
| Aveyron 🕽                                              | Pour visualiser le détail des pages,                   |
| Lozère B                                               | utilisez les '+'                                       |
| Pages villes: 3                                        | <ul> <li>Vous pouvez cibler une ou plusieurs</li></ul> |
| Pages quartiers:                                       | communes et / ou sélectionner une ou                   |
| Montpellier ©                                          | plusieurs rubriques des sites éditoriaux               |
| Pages rubriques: ®                                     | Le système calcule automatiquement le                  |
| Home pages: 3                                          | tarif correspondant à votre choix.                     |

- Cochez les villages et / ou les rubriques de midilibre.com et lindependant.com.
- Au fur et à mesure de votre sélection, le système calcule automatiquement le montant, affiché plus bas, dans la zone « Résumé du formulaire ».
- Les tarifs des villages sont tous identiques.
   Les tarifs des rubriques et des villes varient en fonction de l'audience et de la durée de votre campagne (cf grille des tarifs).

Etape 2

Planifiez votre campagne

| Sur les sites éditorioux midilibre.com et lindependant.com: |                | Janvi  | ier                      |                          | 2010               | D 🕨   | X    |
|-------------------------------------------------------------|----------------|--------|--------------------------|--------------------------|--------------------|-------|------|
|                                                             | Lun            | Mar    | Mei                      | Jeu                      | Yen                | Sar   | Dim  |
| Hume Pages 🗉                                                |                |        |                          |                          | 1                  | 2     | 3    |
| 🖻 Hame midi ibre com 👘 Hame lindependant com                | 4              | 5      | F                        | 7                        | ñ                  | ۶     | 10   |
| Rubriques M                                                 |                | 12     | 15                       | 14                       | 15                 | 16    | - 17 |
| Villes 🗉                                                    | <sup>7</sup> 8 | 19     | 2C                       | $2^{\prime}$             | 22                 | 23    | 24   |
|                                                             | 25             | 26     | 27                       | 28                       | 29                 | 3C    | 31   |
| 2. Paramétrez votre campagne                                | Au             | jour   | i'hui                    | Mar.                     | 5. Je              | in 20 | 10   |
| A quelle date voulas vous démarrer cetta car                | прачи          | i⊌?    | 07                       | /01/2                    | 10                 |       |      |
| Quelle durée souhaitez vous conner à cette car              | npagn          | ne7    | 1 Toi<br>muis            | a                        |                    | -     |      |
| Budget tota                                                 | (Min.)         | 75 K 1 | : mois<br>: mois<br>? mo | (-10*<br>( 15*<br>< (-?! | 86)<br>86)<br>774) |       |      |

- Le délai de publication est de 48 h (J+2 hors week-end).
- Cliquez sur le picto calendrier pour choisir la date de début de campagne.
- Choisissez la durée de votre campagne dans le menu déroulant.

Liens sponsorisés : mode d'emploi

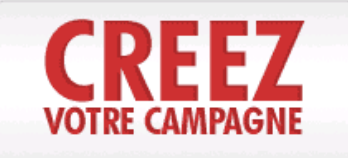

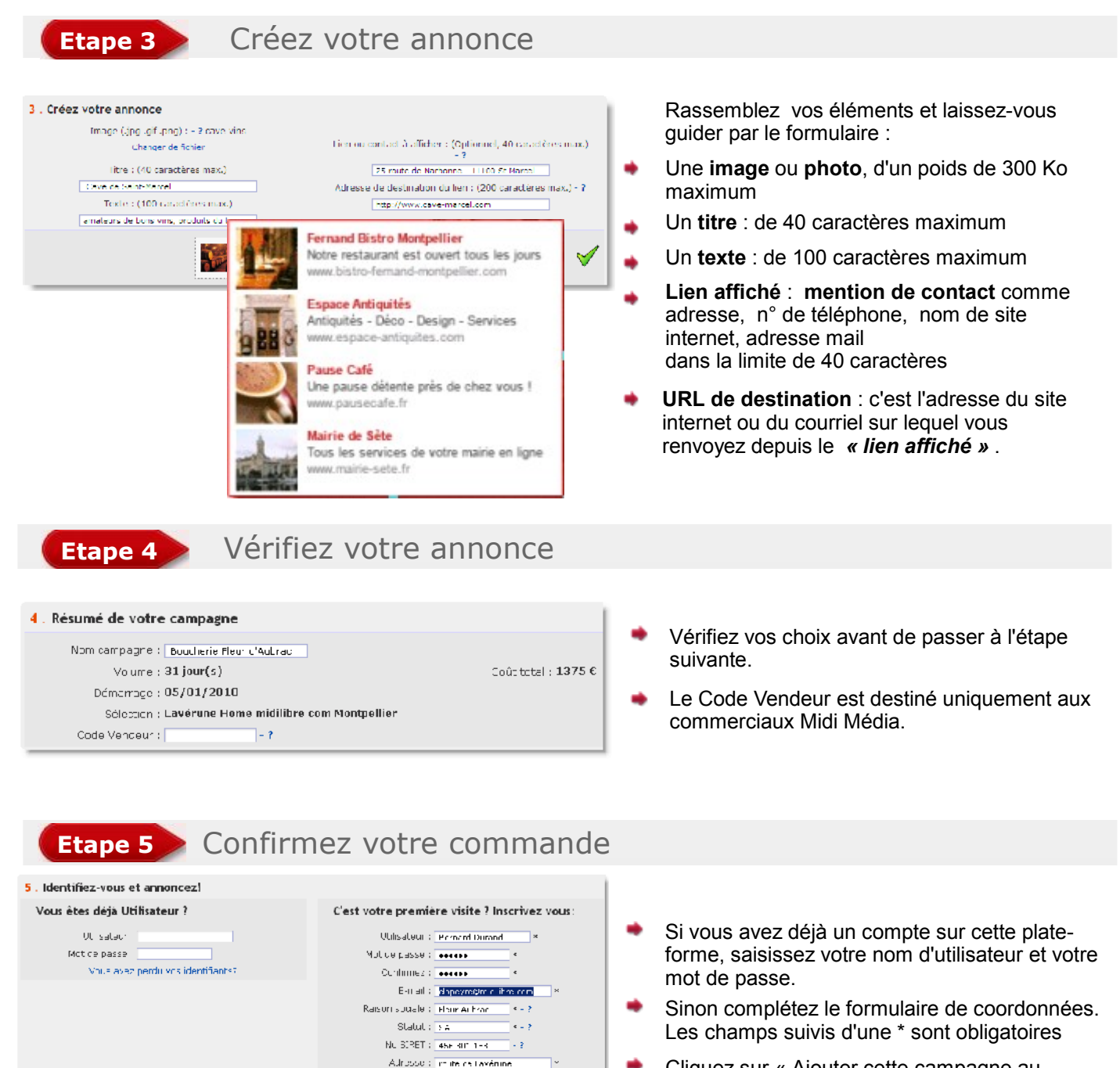

20 io grie : Vile : Montpelie

Duyu : T

Copies de pude : Ignan

Arouter cette campaque à votre pamer

OP : 104111

Telebrone : 1817/17/17/17 \*

2

 Cliquez sur « Ajouter cette campagne au panier »

Liens sponsorisés : mode d'emploi

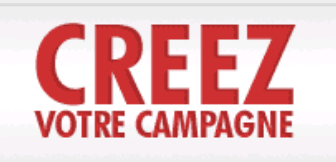

### Etape 5

Confirmez votre commande (suite)

# MidiLibre L'INDÉPENDANT

|                                           | Fleur Aubrac - Panier                                                                    |                                            |
|-------------------------------------------|------------------------------------------------------------------------------------------|--------------------------------------------|
| Campagnes dans votre panier               | Bouchene Heur d'Aubrac                                                                   | 1                                          |
| Boucherie Fleur d'Aubrac                  | Matter artistic poucher depuis 30 cms. Mandes<br>Transfer sy iniginal reasons. Artistica |                                            |
| Démarrage 06/01/2010                      | 10 route de Lavérune - JHUU0 Montpeller                                                  |                                            |
| Volume 31 (pur(s) (11.33<br>Driv 13.25.11 | a € / jour:                                                                              |                                            |
| Sélection Lavérune cremicili              | brs con Montpellier                                                                      |                                            |
| Validation Attention, a diffusion         | de catte campagne est soumisa à valication                                               |                                            |
| Modifiensupprimen                         |                                                                                          | Prix : 1375 €                              |
|                                           | Total (P                                                                                 | anier minimum 5 €) : 1375 €                |
|                                           | 🗅 tai um;                                                                                | passime los Conditions Genéralos de Ventre |
|                                           | Payer maintenant                                                                         |                                            |
|                                           | Ce service est hebergé par la société Puri<br>Accès réservé satiste de campagne          |                                            |

- Votre annonce composée apparaît, ainsi que le récapitulatif des dates choisies, et le coût de la campagne.
- Les Conditions Générales de Vente sont accessibles par lien.
   Cochez la case « j'ai lu les Conditions Générales de Vente » pour passez à l'étape suivante.
- Cliquez sur « Payer maintenant ».

### Etape 6

Payez votre annonce : paiement carte bancaire

| <b>Midi Lib</b>                                                                                                    | re L'INDÉPENDANT                                                                                                    |
|----------------------------------------------------------------------------------------------------|----------------------------------------------------------------------------------------------------|
|                                                                                                    | Acquell Panler (1) Sulvi Monicomptel Quiliter                                                                                             |
| Campagnes dans votre panier                                                                                                    | Fleur Aubrac - Panler                                                                                                    |
| Boucherle Fleur d'Aubrac (d.)<br>Démorrage 06/01/2010<br>Volume D.1jourts) (44.35 € / jour<br>Prix 13/3 €<br>Sóloction Laverure Longer L. the com I<br>Validation Alter Con, la Flavon de cutte | Mer vertise Jouen Jose Anno Varianov<br>Mer versional Anno Varianov<br>10 Jude Jataniane - OKCO No Apaker<br>Mer Loeff en<br>Mer Loeff en |
| Mod fier supprimer                                                                                                    | Prix : 1375 €                                                                                                    |
|                                                                                                    | Total (Panier minimum 5 ©) : 1375 €<br>. Jail, et∫accepta les Conditors de férales de venta                                               |
| Vous utilisez le formulaire séd                                                                                                    | curisé standard SSL, choisisez une carte cl-dessous 🦀 📼 🖬 :                                                                               |
|                                                                                                    | Ca service ast heberga par la société Purt<br>Acces reservé sume de caupegne                                                              |

- Choisissez votre Carte bancaire, et laissez vous guider par notre partenaire bancaire pour effectuer le paiement.
- Vous pourrez éditer vous-même la facture de cette commande en passant par le menu « Gérez votre compte » (cf page suivante)

ou

Cas particulier : Institutionnels, Clients Midi Média

Vous êtes une administration, une mairie, ou déjà en compte Midi Média ? Il existe une possibilité de saisie de campagne sans paiement, qui ne peut être activée que par un commercial ou un correspondant. *« Fonction Accès Réservé »* 

Liens sponsorisés : mode d'emploi

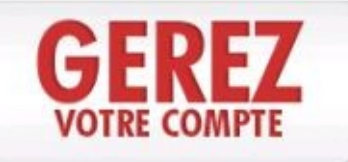

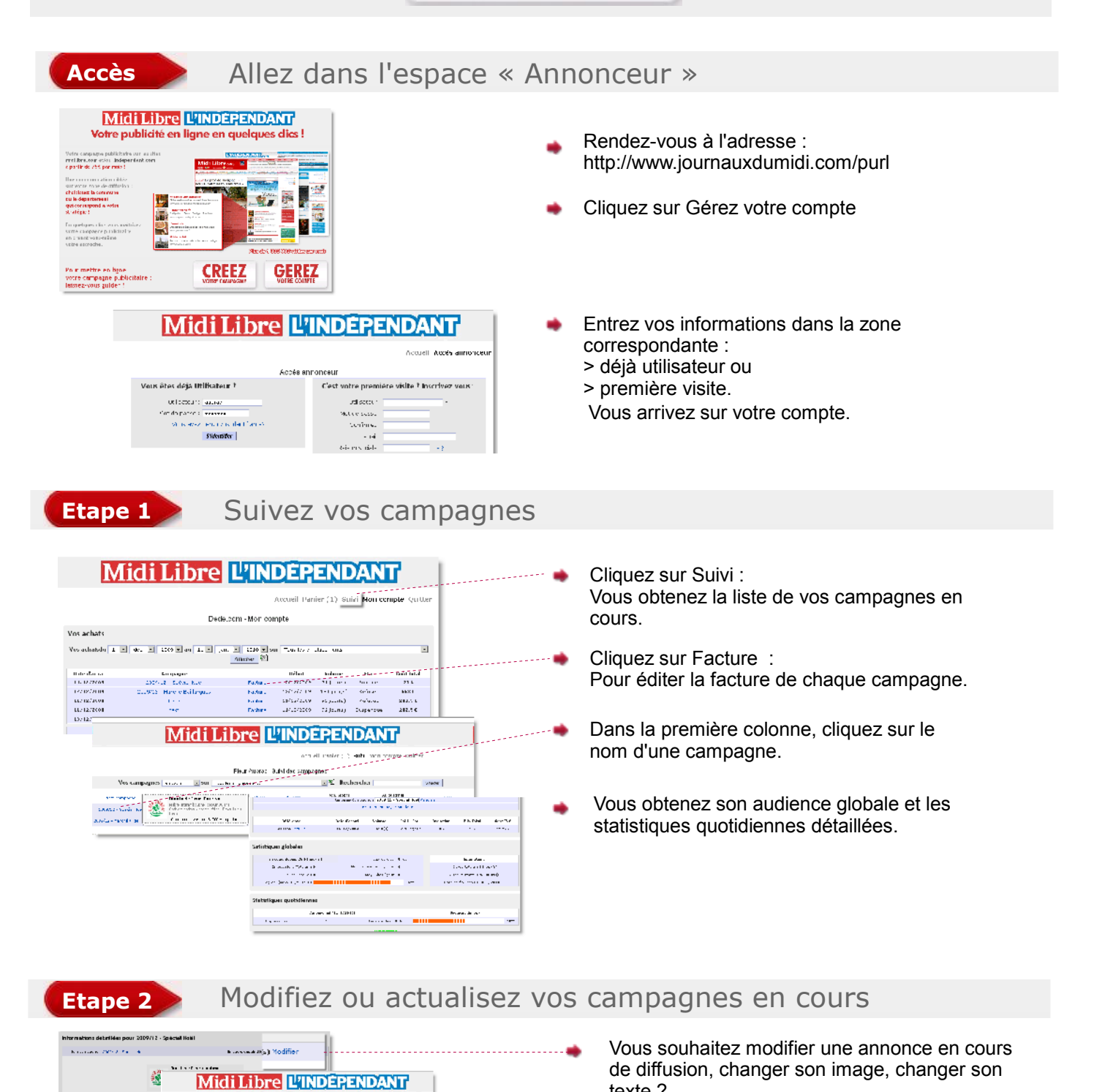

nos, in a solarde Total Record Meson copilina

There Australia both the provided of the automatic the provided of the automatic the provi

All ages and the set for a second of 2 monodor Radius State The second of second monodor for all one products and monodor for all one products and the

recording to a second second

Thur Austris - Suith : Edition diamons

Subtraction of the second second seco

Statistics and the statement of the statement of the statemen

Subjective and the flat of

1

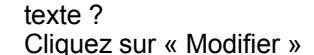

- Vous pouvez modifier tous les éléments de l'annonce mais pas la sélection des pages de diffusion, ni la durée.
- Une fois validée par notre régie, votre nouvelle annonce sera en ligne dans un délai de 24 à 48 heures maximum.

Liens sponsorisés : les tarifs

### Pages villages

| Nbre de villages | 1 MOIS | 3 MOIS | 6 MOIS | 12 MOIS |
|------------------|--------|--------|--------|---------|
| 1 village        | 75     | 202    | 382    | 675     |
| De 2 à 5         | 65     | 175    | 331    | 585     |
| De 6 à 10        | 60     | 162    | 306    | 540     |
| 11 et +          | 50     | 135    | 255    | 450     |

### Pages villes

#### Hérault

| VILLES      | 1 MOIS | 3 MOIS | 6 MOIS | 12 MOIS |
|-------------|--------|--------|--------|---------|
| Agde        | 100    | 270    | 510    | 900     |
| Lodève      | 100    | 270    | 510    | 900     |
| Lunel       | 100    | 270    | 510    | 900     |
| Sète        | 200    | 540    | 1020   | 1800    |
| Béziers     | 300    | 810    | 1530   | 2700    |
| Montpellier | 300    | 810    | 1530   | 2700    |

### 🔹 Gard

| VILLES    | 1 MOIS | 3 MOIS | 6 MOIS | 12 MOIS |
|-----------|--------|--------|--------|---------|
| Beaucaire | 100    | 270    | 510    | 900     |
| Uzès      | 100    | 270    | 510    | 900     |
| Alès      | 200    | 540    | 1020   | 1800    |
| Bagnols   | 200    | 540    | 1020   | 1800    |
| Nîmes     | 300    | 810    | 1530   | 2700    |

#### Aude

| VILLES           | 1 MOIS | 3 MOIS | 6 MOIS | 12 MOIS |
|------------------|--------|--------|--------|---------|
| Castelnaudary    | 100    | 270    | 510    | 900     |
| Lézignan         | 100    | 270    | 510    | 900     |
| Limoux           | 100    | 270    | 510    | 900     |
| Port la Nouvelle | 100    | 270    | 510    | 900     |
| Quillan          | 100    | 270    | 510    | 900     |
| Carcassonne      | 200    | 540    | 1020   | 1800    |
| Narbonne         | 200    | 540    | 1020   | 1800    |

#### Pyrénées Orientales

| VILLES    | 1 MOIS | 3 MOIS | 6 MOIS | 12 MOIS |
|-----------|--------|--------|--------|---------|
| Argelès   | 100    | 270    | 510    | 900     |
| Céret     | 100    | 270    | 510    | 900     |
| Prades    | 100    | 270    | 510    | 900     |
| Perpignan | 300    | 810    | 1530   | 2700    |

#### Aveyron et Lozère

| VILLES | 1 MOIS | 3 MOIS | 6 MOIS | 12 MOIS |
|--------|--------|--------|--------|---------|
| Millau | 100    | 270    | 510    | 900     |
| Mende  | 100    | 270    | 510    | 900     |
| Rodez  | 200    | 540    | 1020   | 1800    |

Liens sponsorisés : les tarifs

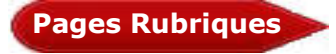

| THEMATIQUES | 1 MOIS | 3 MOIS | 6 MOIS | 12 MOIS |
|-------------|--------|--------|--------|---------|
| Région      | 300    | 810    | 1530   | 2700    |
| France      | 300    | 810    | 1530   | 2700    |
| Economie    | 300    | 810    | 1530   | 2700    |
| Tourisme    | 300    | 810    | 1530   | 2700    |
| Sport       | 300    | 810    | 1530   | 2700    |

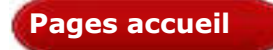

| PAGE D'ACCUEIL | 1 MOIS | 3 MOIS | 6 MOIS | 12 MOIS |
|----------------|--------|--------|--------|---------|
| midilibre      | 1000   | 2700   | 5100   | 9000    |
| lindependant   | 750    | 2025   | 3825   | 6750    |